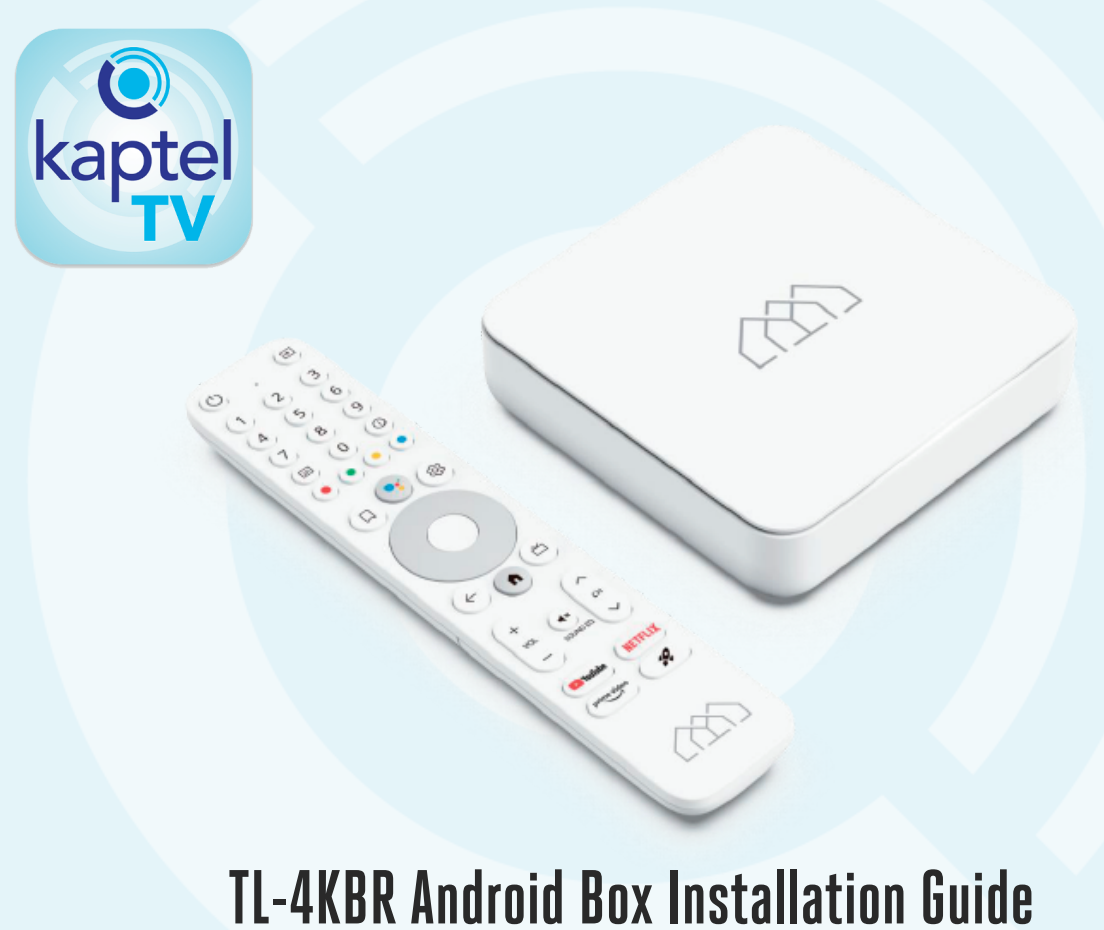

#### This document explains the steps to be followed for:

- Google's first-time install on TL-4KBR Android Box.
- How to set up the remote control.
- How to open the defined TV app using the Rocket shortcut key.

#### **Boot Process**

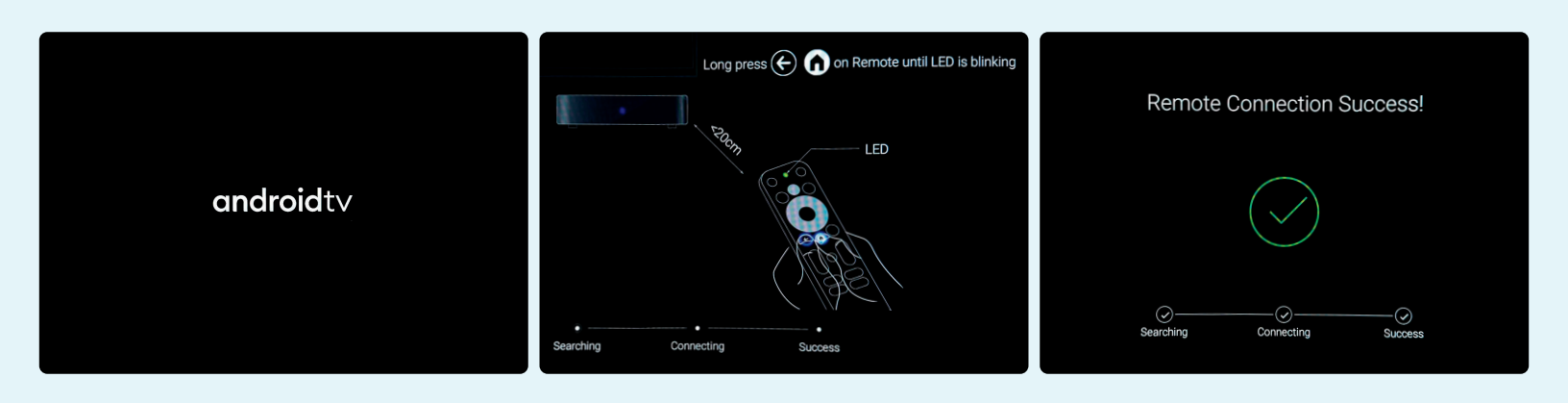

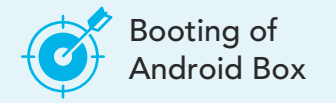

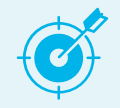

Pairing of Remote Control Unit

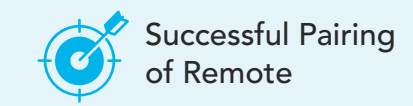

#### **Boot Process**

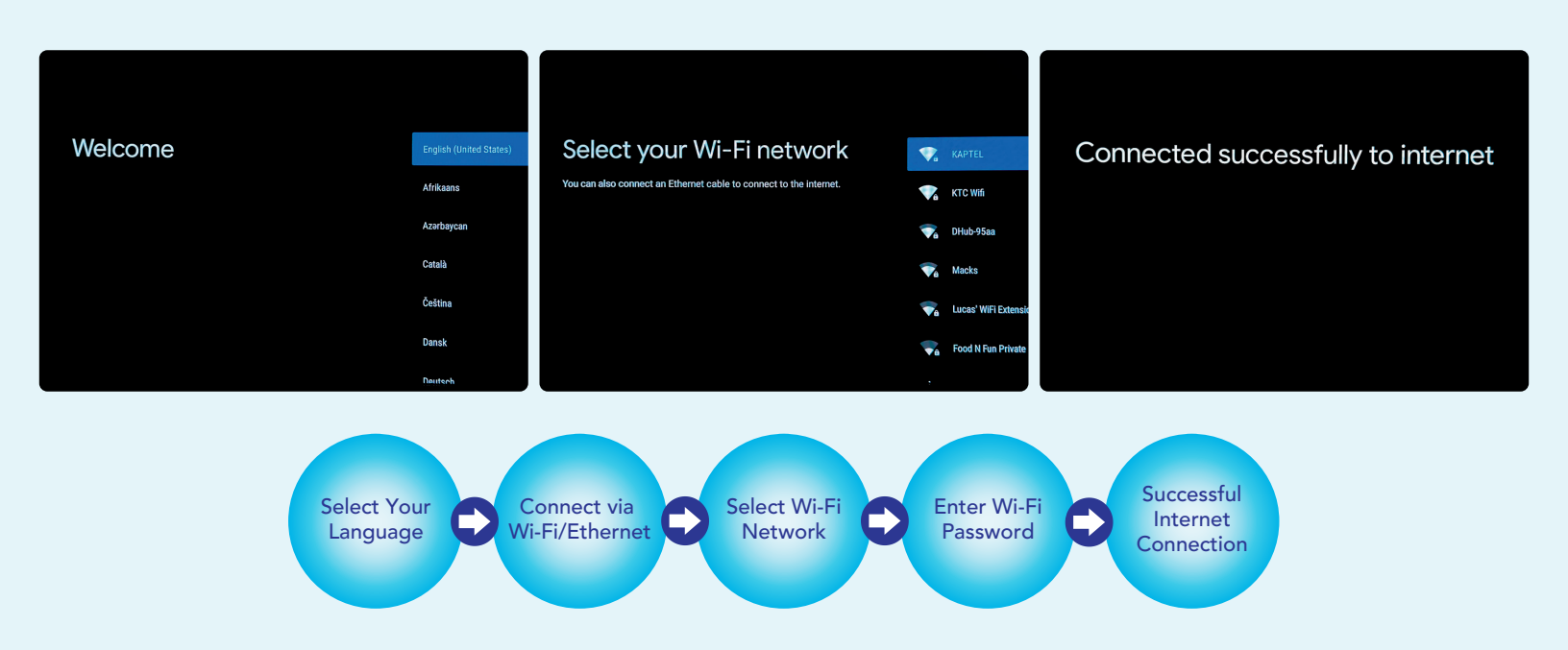

## Google Sign-In

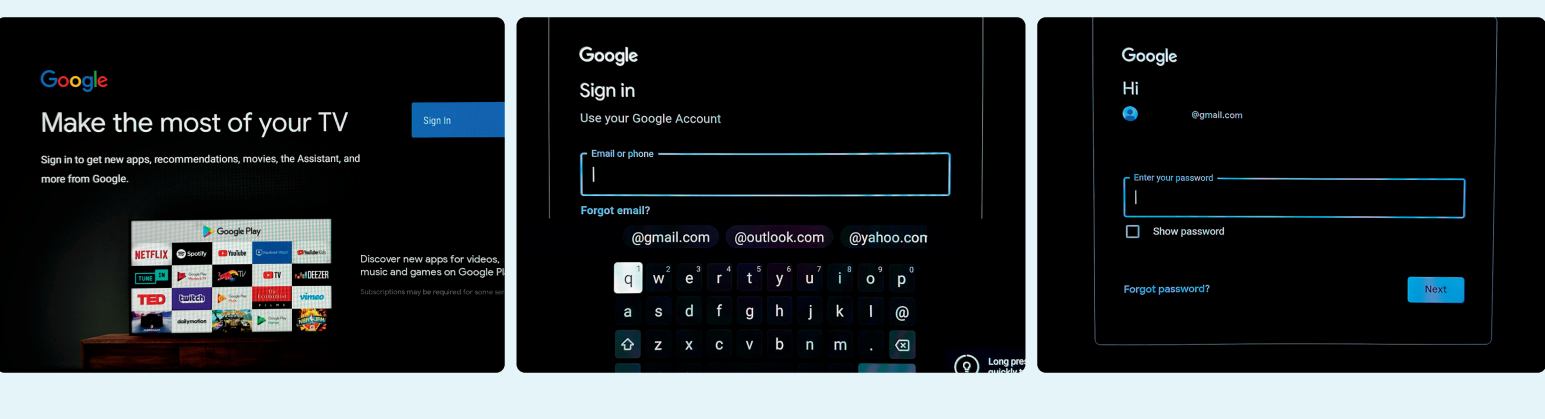

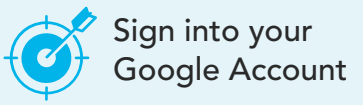

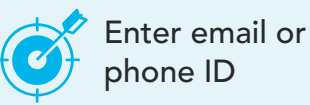

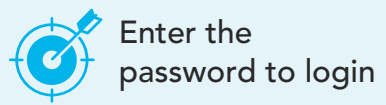

\*Need to set up a Google Account? Go here: <u>https://support.google.com/accounts/answer/27441</u>

#### **Google Preferences**

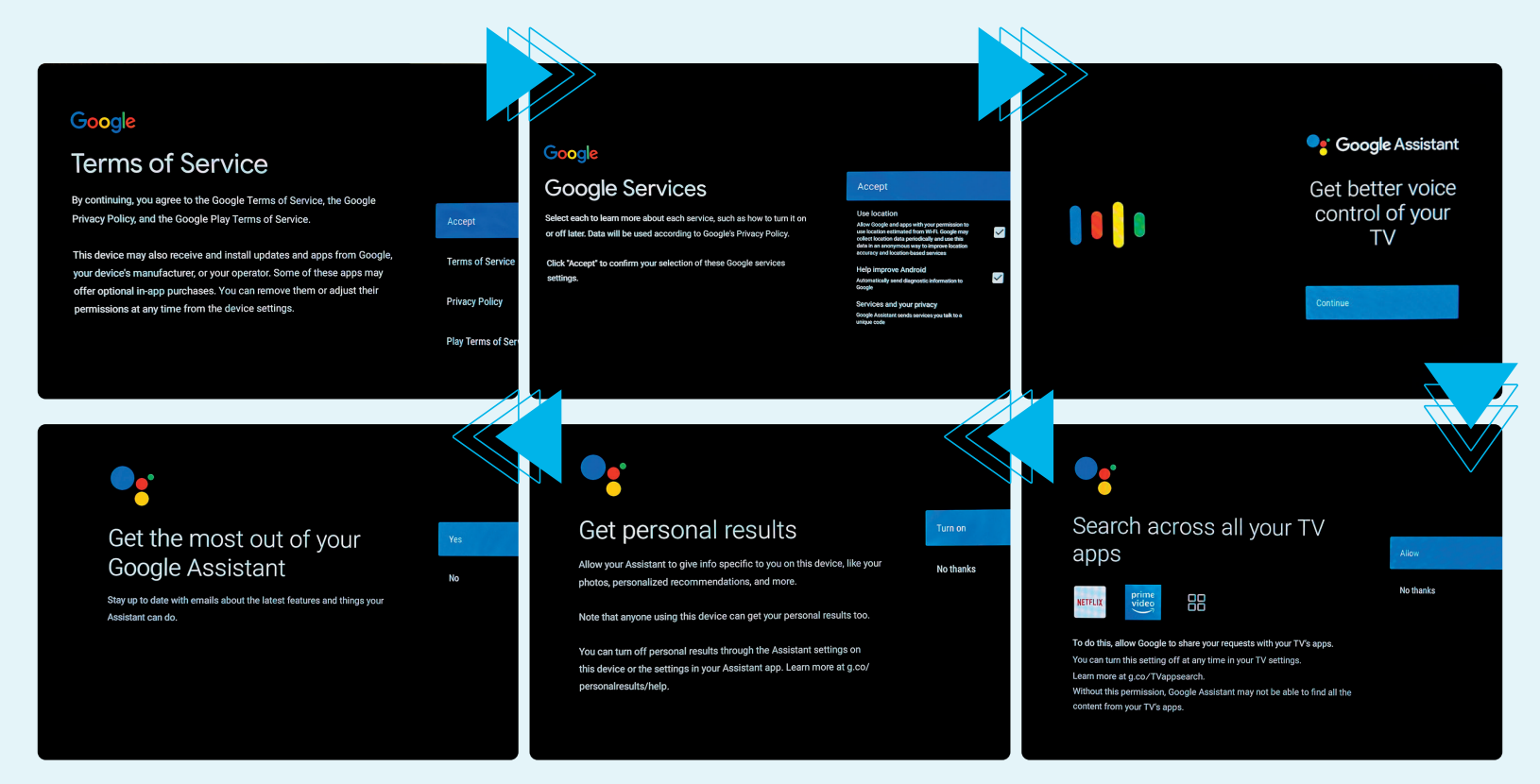

### **Google Preferences**

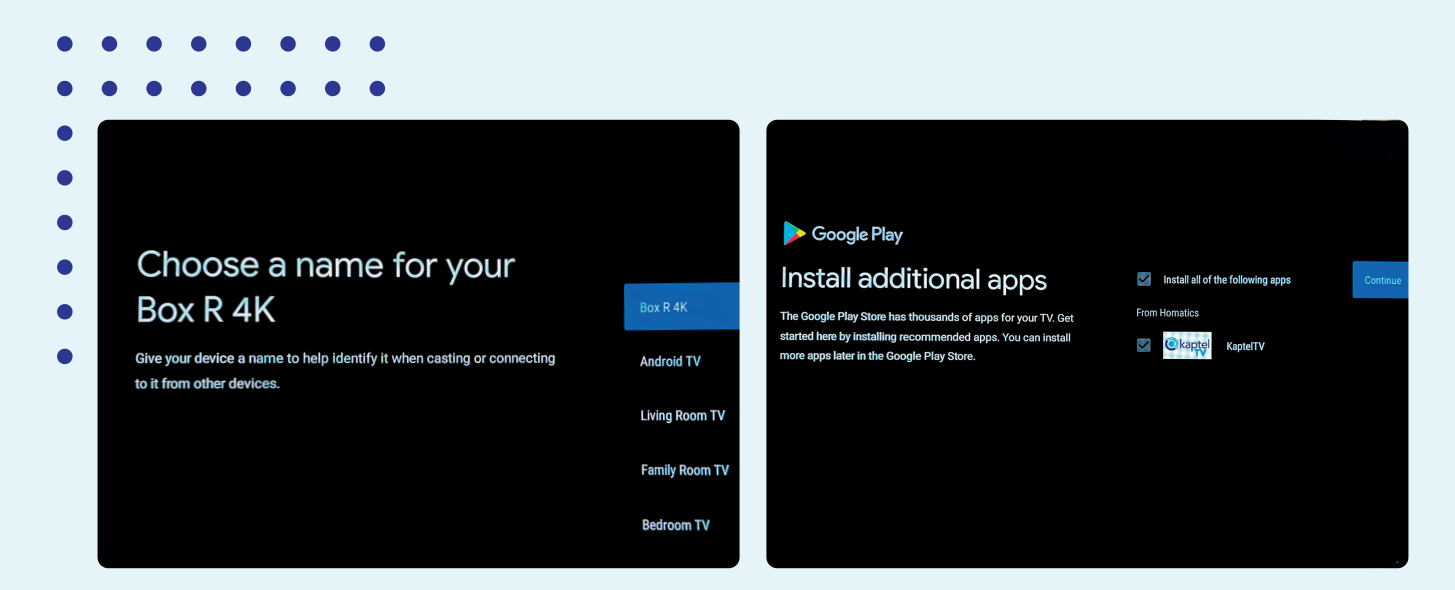

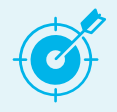

Select a personalized name for the Android Box

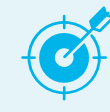

Install additional apps based on suggestions

#### Features

#### Your Box R 4K is powered by **android**tv

Let's walk through the features of your device.

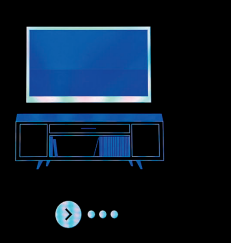

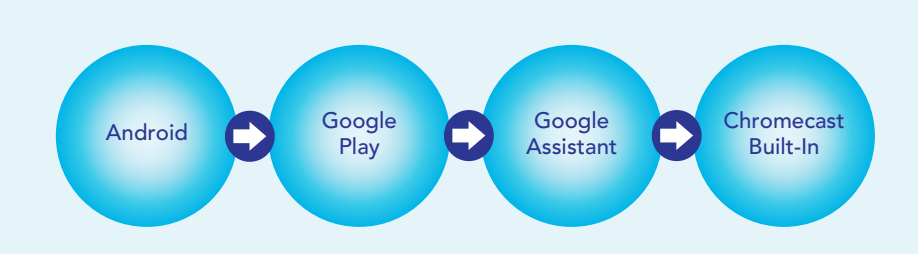

#### Get apps from Google Play

The Google Play Store offers apps you're sure to love. Watch shows, stream live sports, play games and more.

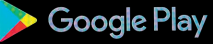

• 🔊 • •

#### Talk to the Google Assistant

After setup, press the mic button on your remote to quickly find the latest blockbusters, check the score of the big game, or control your TV.

• • •

•• 🔊 •

#### Cast to your TV

With Chromecast built-in, you can quickly cast photos, videos, and music from your phone right to your TV.

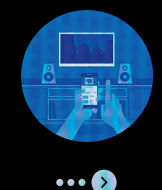

#### Low Power Mode

Turn OFF Low Power Sleep Mode to Manage Power Consumption

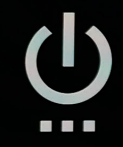

# Low power sleep mode

Leaving only essential services(BLE etc.),shut down other services to keep equipment running at the lowest power consumption. ON

0FF

#### **Remote Control Setup**

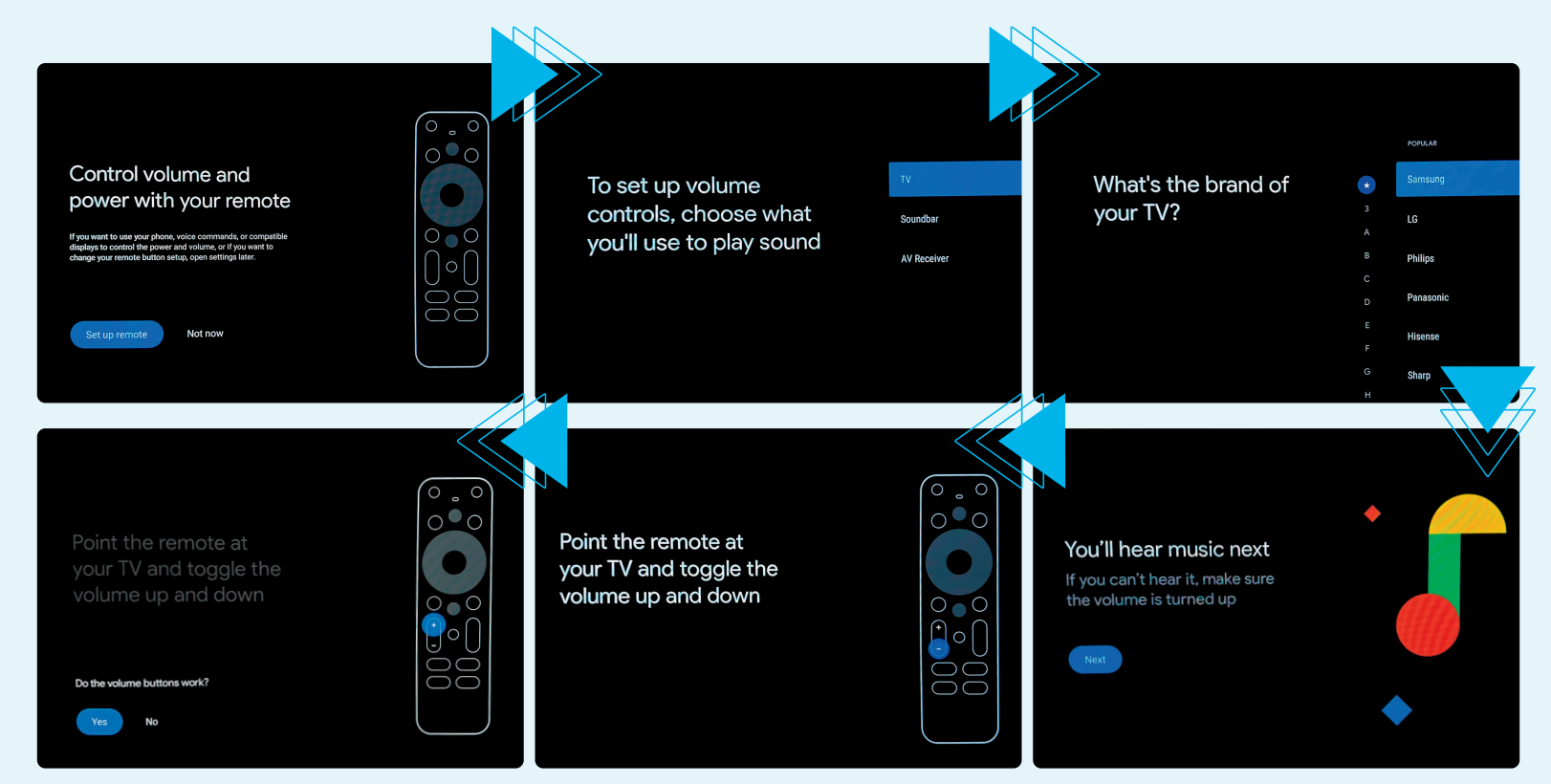

#### **Remote Control Setup**

Next, you'll set up the power button

Next

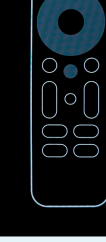

0.0

Press & once

Wait at least 8 seconds Don't press any buttons

Press U again The TV should turn on

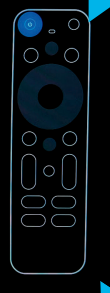

Press & once

Wait at least 8 seconds Don't press any buttons

Press ひ again The TV should turn on

Did the power button work?

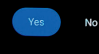

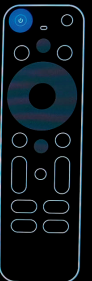

#### Your remote is set up

If you want to use your phone, voice commands, or compatible displays to control the power and volume, or if you want to change your remote button setup, open settings later. ext

### Home Screen

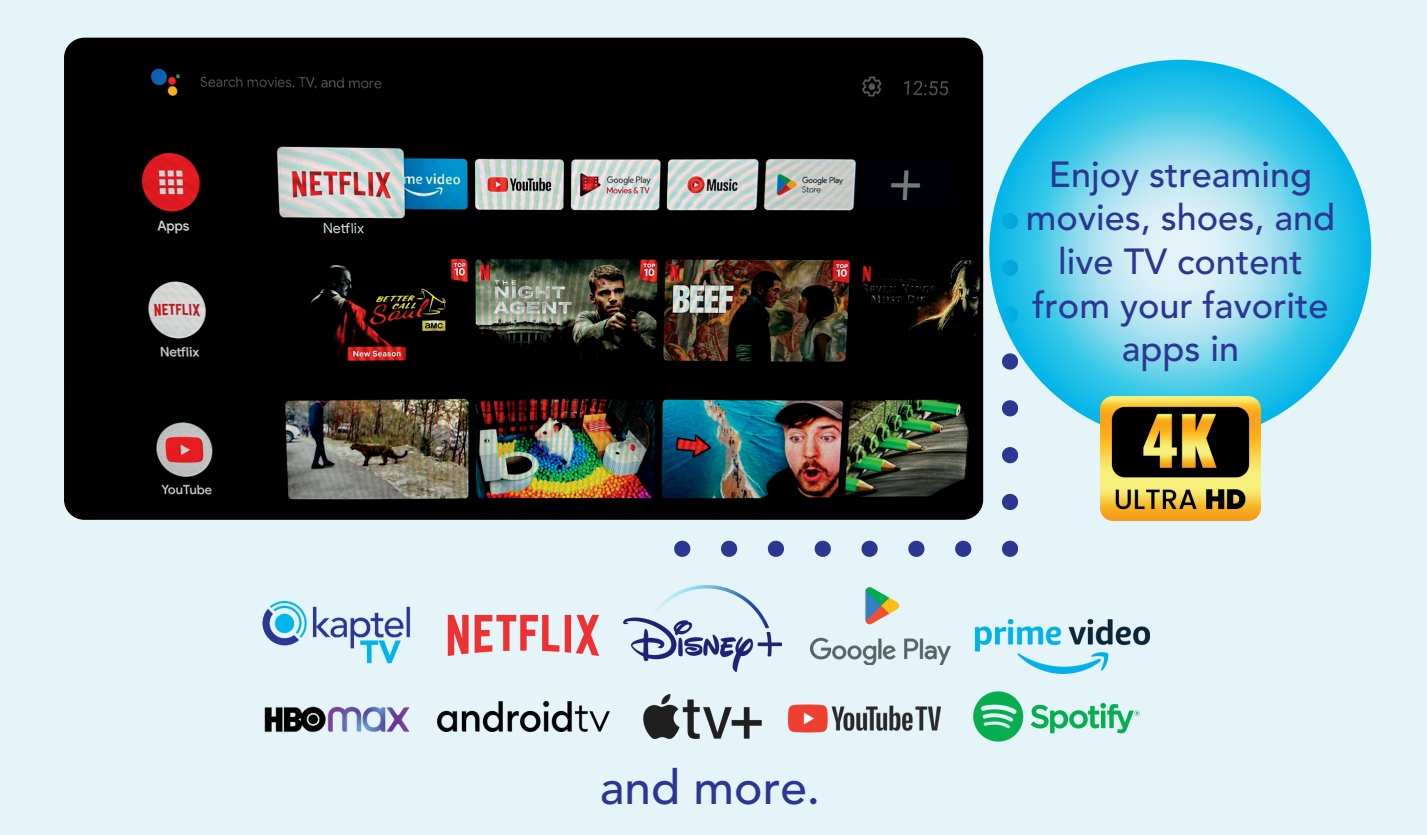

### **Rocket Button**

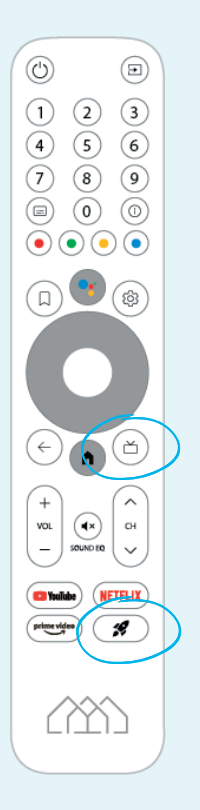

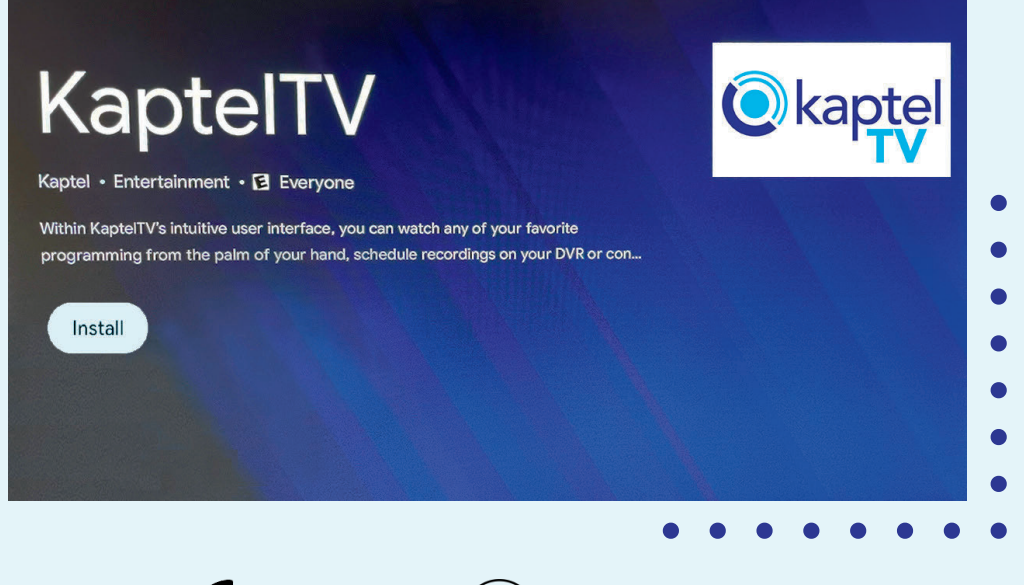

Press the solution or the D button and this will directly open Google Play Store page to install the Kaptel TV app.

### **Rocket Button**

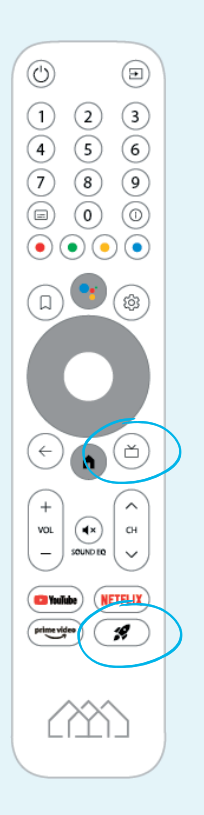

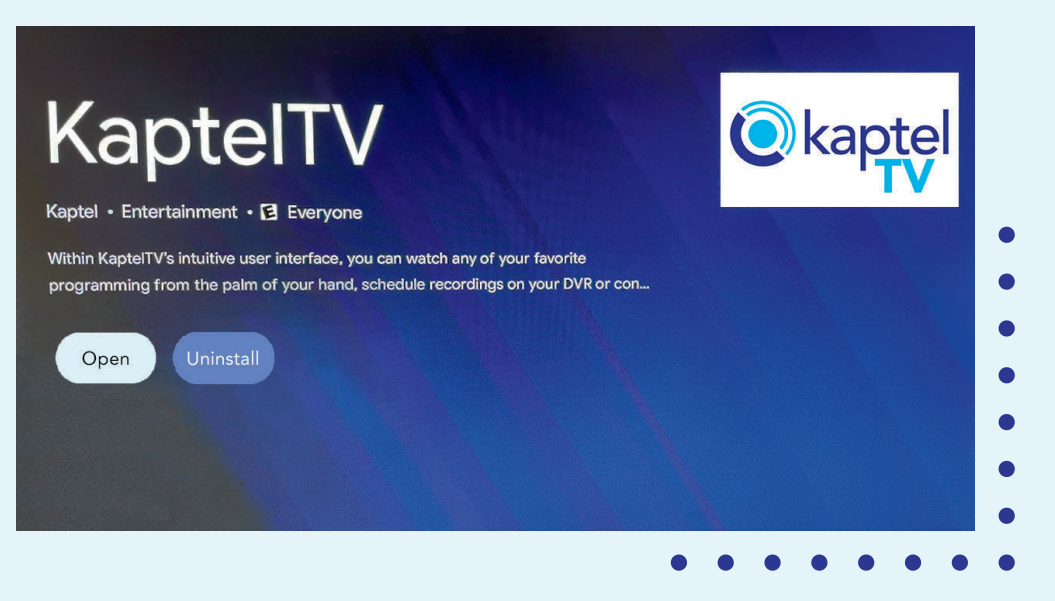

Upon installation, the KaptelTV app gets mapped to the *Y* / *D* button, and going forward these buttons will directly open the KaptelTV app.

### Shortcut Key Guide

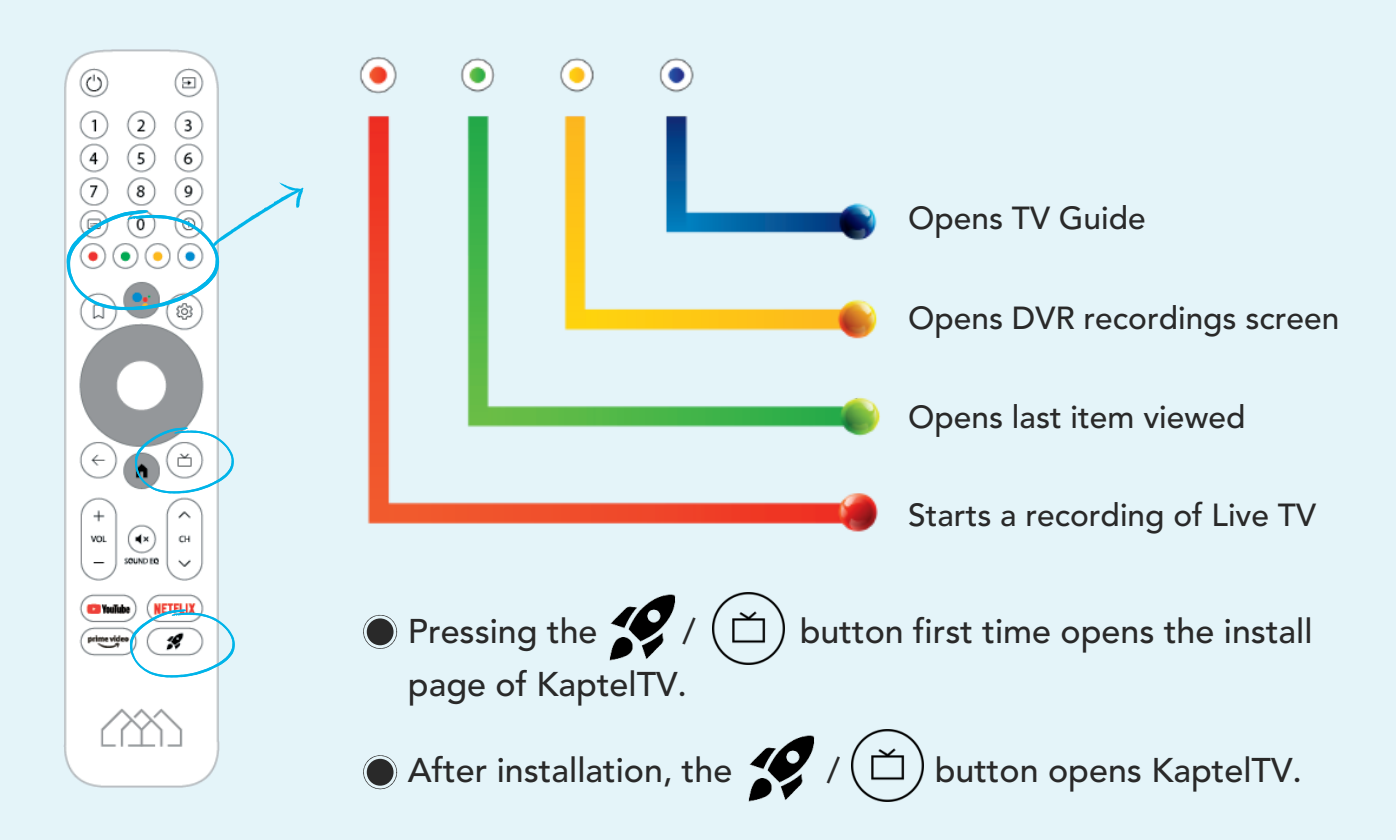

#### Shortcut Key Guide

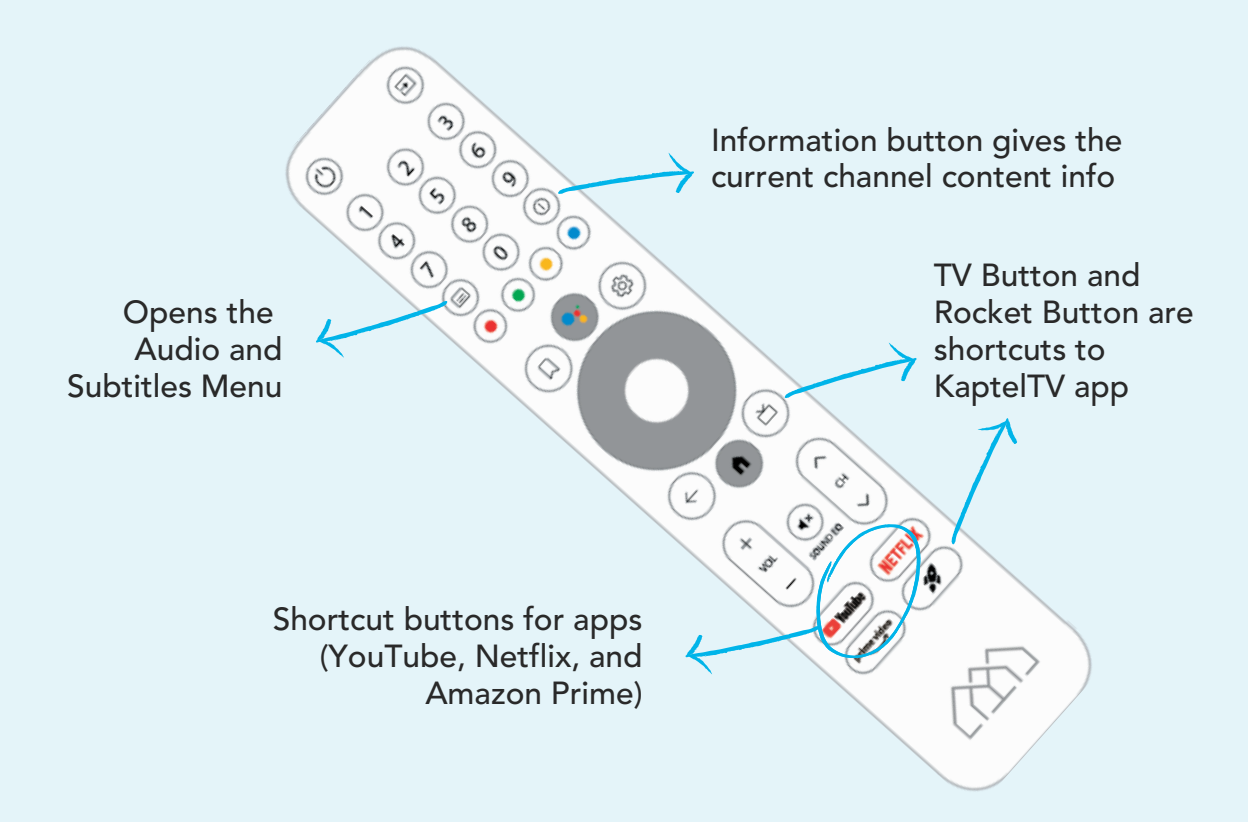

Google, Google Play, Android TV, Chromecast built-in and other marks are trademarks of Google LLC. The terms HDMI and HDMI High-Definition Multimedia Interface, and the HDMI logo are trademarks or registered trademarks of HDMI Leonsing Administrator, Inc. in the United States and other countries. All other logos and trademarks herein not owned by Kaptel are the property of their respective owners.

### Key Guide (All Keys)

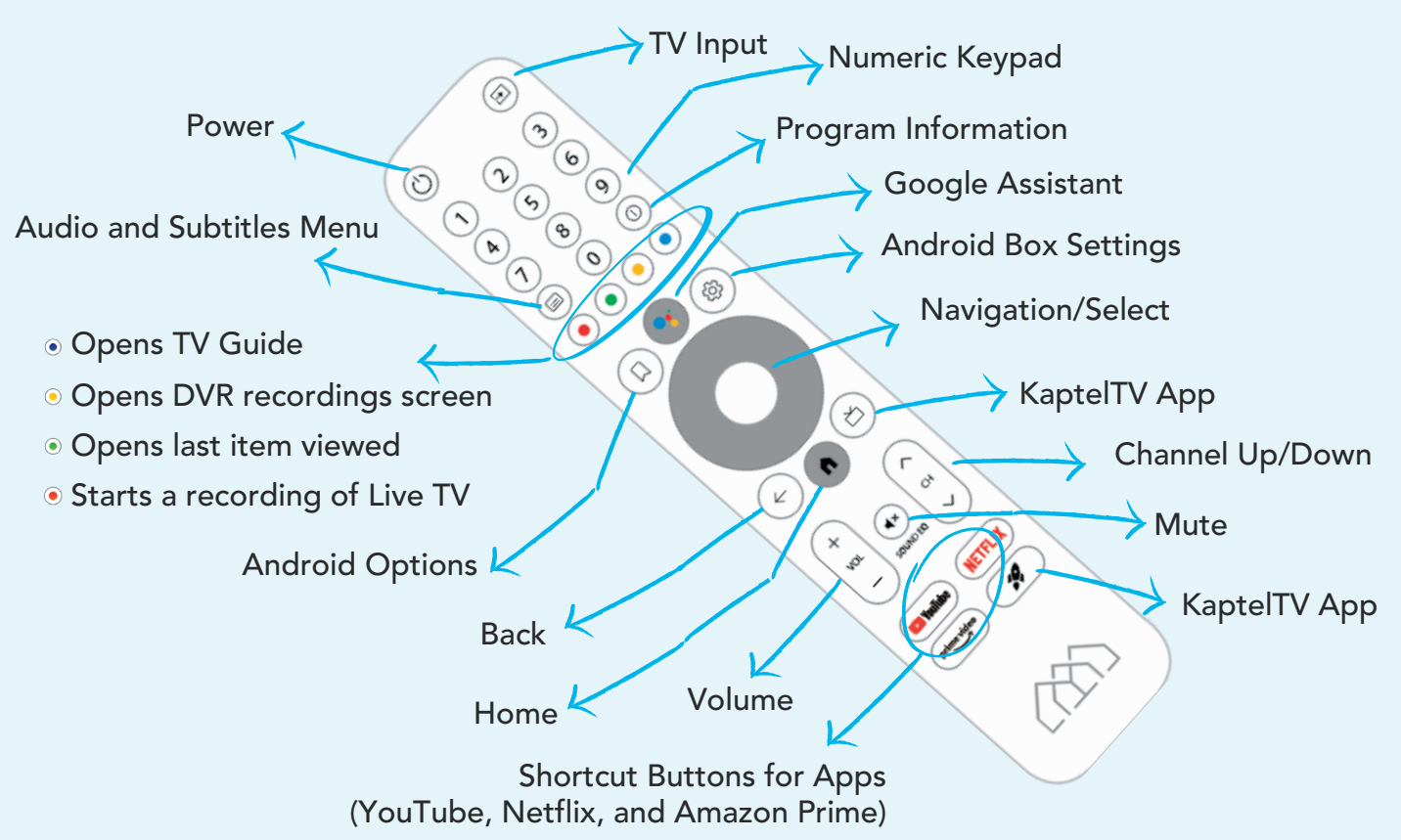

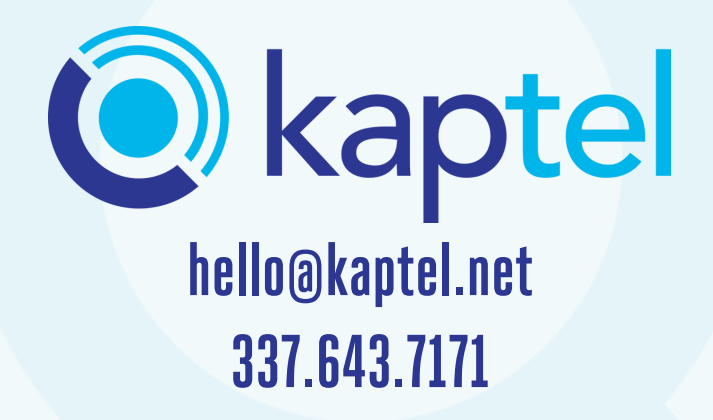